## Déclaration CESU : mode d'emploi

## A) Pour la personne accueillie (employeur)

Allez sur le site CESU accueil familial :

<u>https://www.cesu.urssaf.fr/info/accueil/publics-specifiques/accueil-familial/le-cesu-accueil-familial-quest-</u> <u>c.html</u> (ou tapez dans votre barre de recherche : CESU accueil familial)

Commencez par prendre connaissance des informations (ci-dessous encadrées en noir).

| BIENVENUE SUR<br>LE SERVICE CESU<br>UISSAAF<br>Au service de notre protection sociale                                                                                                    | Guiest-ce que Franced                                                                                                    | er avec<br>onnect<br>Connect ?                                                                                                    | Mon comp<br>Identifian<br>Mot de p<br>Problème d                                                                                                    | ite<br>Issa (C                                                                                                    | (р)<br>ОК      | Créer mon compte                      |
|----------------------------------------------------------------------------------------------------|----------------------------------------------------------------------------------------------------|----------------------------------------------------------------------------------------------------|----------------------------------------------------------------------------------------------------|----------------------------------------------------------------------------------------------------|----------------|---------------------------------------|
| S'informer sur le Cesu                                                                                                    | Sénéficier d'avantages                                                                                                    | Utiliser le Ce                                                                                                    | esu                                                                                                    | Gérer la relation                                                                                                    | de travail     | Rechercher                            |
| Accueil > Publics spécifiques > Accueil famil                                                                                                    | al > Le Cesu accuel familiar qu'est                                                                                                    | -ce que c'est 7 Qui est cor                                                                                                    | ncemè 7                                                                                                    |                                                                                                    |                | RQBFE                                 |
| Accueil familial<br>Le Cesu accueil familial, qu'est-<br>que c'est ? Qui est concerné ?<br>Le Cesu accueil familial, comme<br>ça fonctionne ?<br>Comment enregistrer son<br>accueillant familial ?<br>Comment déclarer son accueilla<br>familial ? | Le Cesu act<br>L'accueil familial es<br>situation de handic<br>d'accueil agréée.<br>L'accueil familial co<br>offertes aux person<br>désirent plus ou ne<br>ou de leur handicaj<br>L'accueillant familia<br>charge : la nourritu<br>de la personne acc | cueil familial<br>it la possibilité pour<br>ap, d'être hébergée<br>institue une réponse<br>inse âgées ou en sit<br>peuvent plus, en ra<br>p, demeurer à leur d<br>al « le salarió » assu<br>re, les soins, le mén<br>ueillie « l'employeur | , qu'est-<br>une personn<br>à titre onére<br>e adaptée, pa<br>tuation de ha<br>aison de leur<br>tomicile.<br>ure l'héberger<br>age, les cour<br>r ». Il ne doit | Ce que c'et<br>a âgée ou en<br>ux par une famille<br>inrri les possibilité<br>indicap qui ne<br>perte d'autonomie<br>ment et prend en<br>rses, les activités<br>pas avoir de lien d' | st ? Qui       | est concerné ?                        |
| Que faire en cas d'absence de<br>mon accueillant principal ?                                                                                                    | L'accueilli doit décl:<br>l'accueilli et l'accue                                                                                                    | L'accueilli doit déclarer les rémunérations versées à son accueillant et payer des cotisations au Cesu. La relatic<br>l'accueilli et l'accueillant ne relève pas des dispositions du Code du travail, mais du Code de l'action sociale.    |                                                                                                    |                                                                                                    |                |                                       |
| Particulier employeur<br>étranger                                                                                                    | Avec le dispositif «<br>procède :<br>• au traitement de<br>• au calcul des co                                                                                                    | Cesu accueil familia<br>es déclarations,<br>otisations,                                                                                                    | al », l'accueil                                                                                                    | i bénéficie de la s                                                                                                    | implicité du ( | Cesu. C'est l'Urssaf service Cesu qui |

## 1. Créez le compte de la personne accueillie

Pour une première connexion, cliquez sur : créer mon compte (en haut à droite)

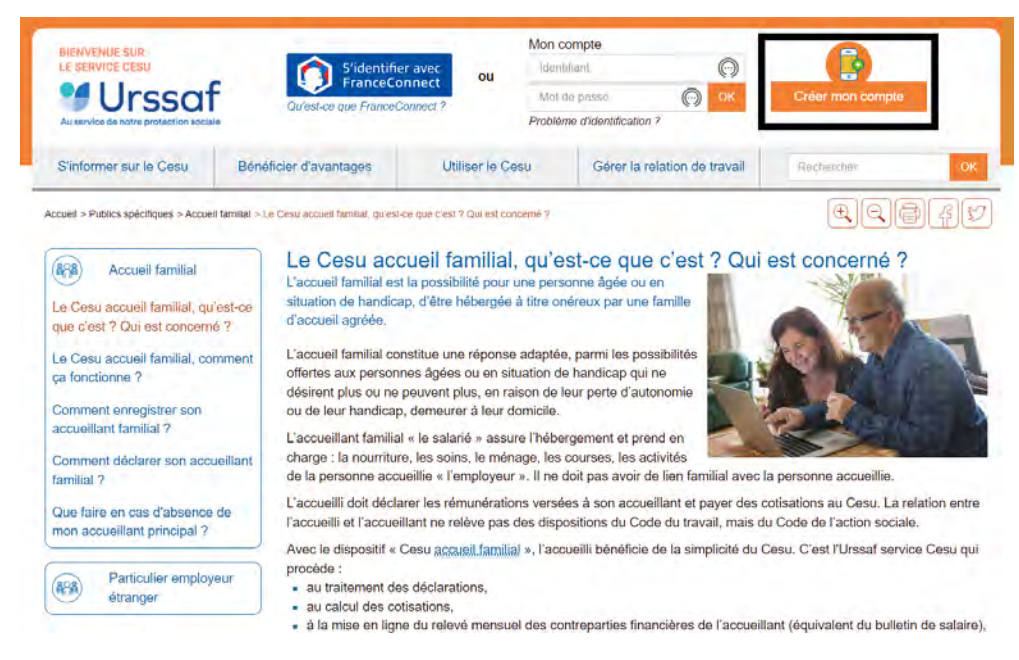

Sélectionner le statut de la personne accueillie : Futur employeur ou déjà employeur.

### Futur employeur :

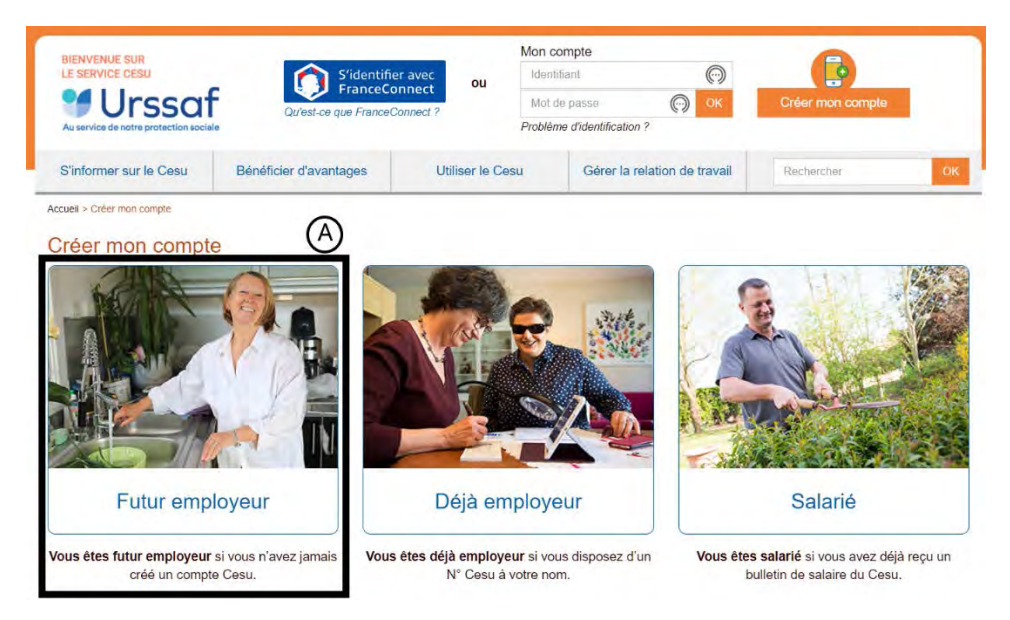

Complétez le formulaire :

- Identité de l'employeur
- Adresse de l'accueillant
- Contact (accueilli)
- Contrôle de sécurité (cliquez sur l'image demandée)
- Enregistrer

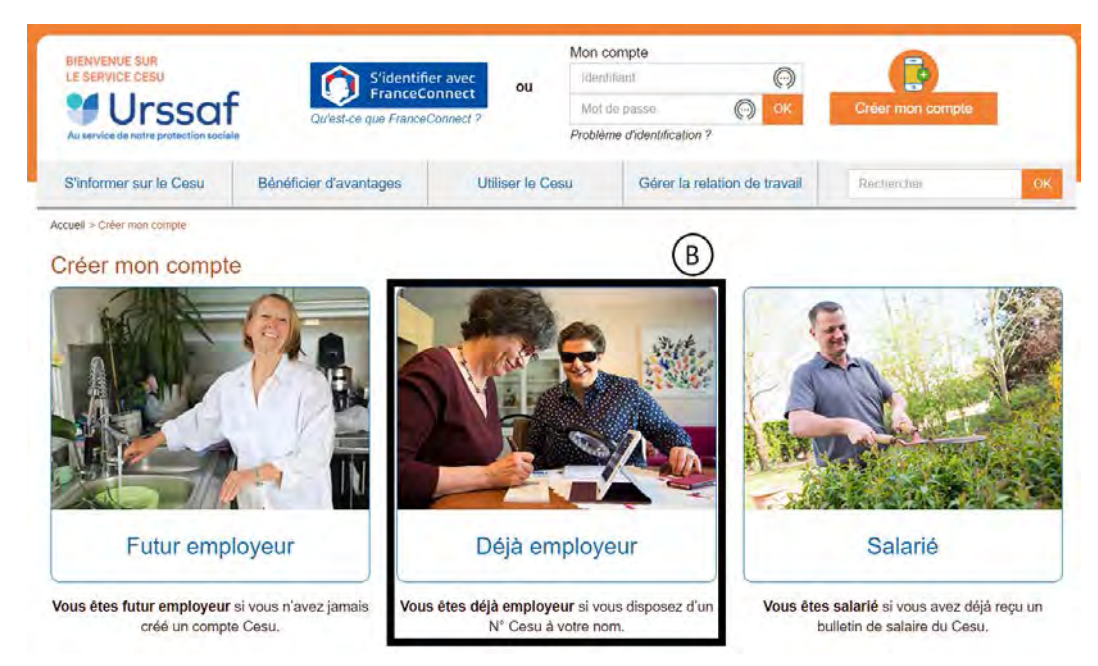

### Déjà employeur :

Complétez le formulaire :

- Numéro de CESU et nom de l'accueilli
- Contact (de l'accueilli)
- Enregistrez

2. Dans votre tableau de bord, cliquez sur : Gérer mon compte.

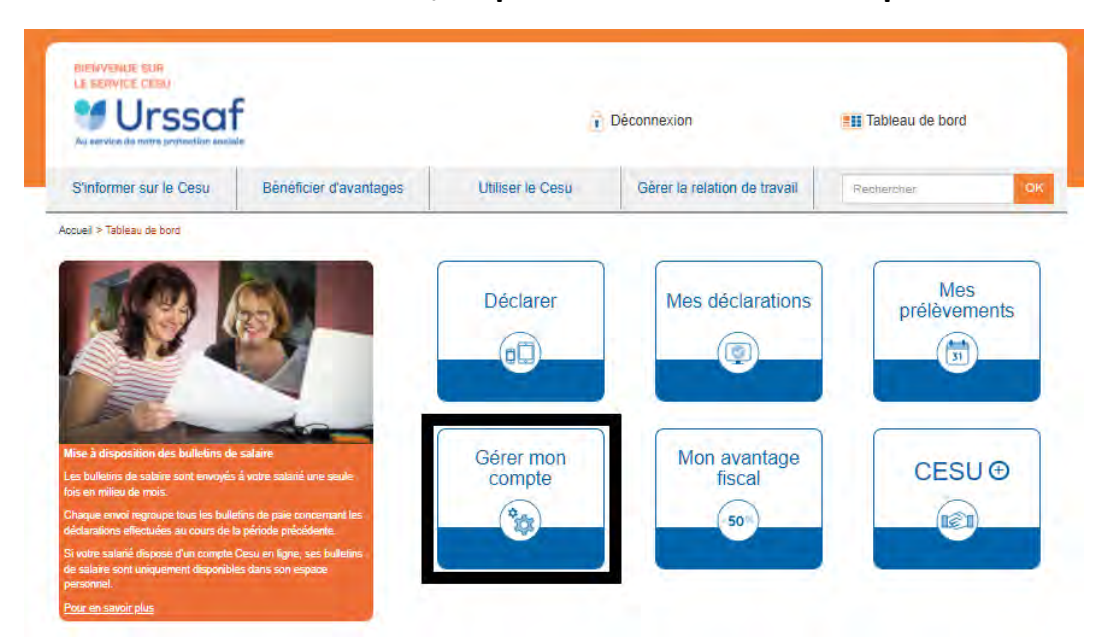

Puis cliquez sur : mes salariés.

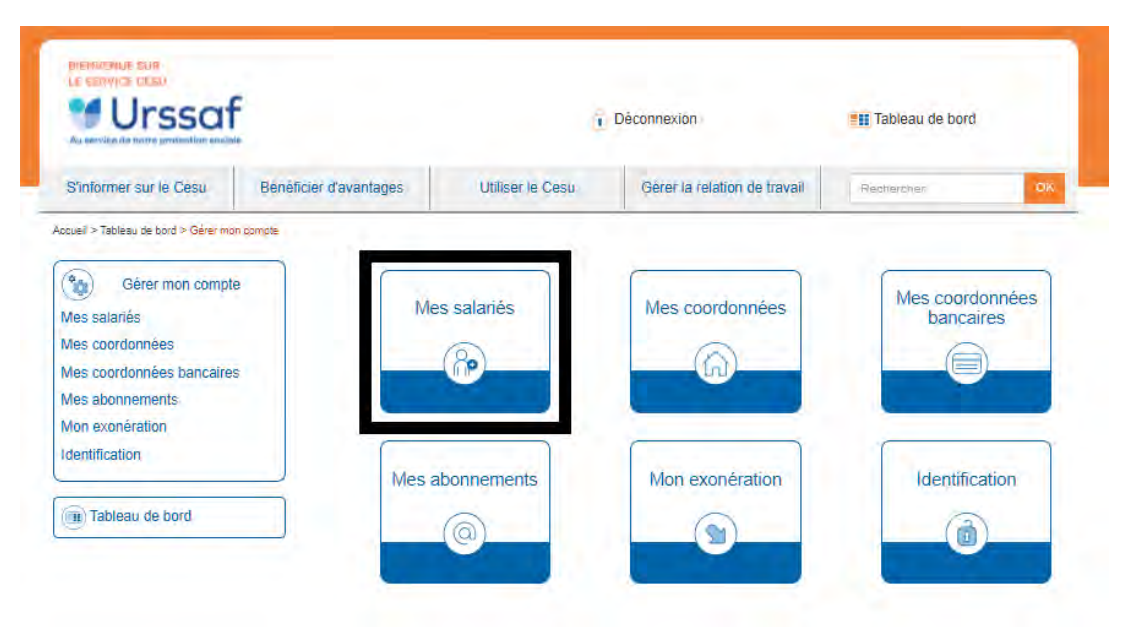

Sélectionnez Enregistrer un nouveau salarié.

| Au auvilie de cette porter lier sociale     |                          | Déconnexion                                          |                              | Tableau de bord |
|---------------------------------------------|--------------------------|------------------------------------------------------|------------------------------|-----------------|
| S'informer sur le Cesu                      | Bénéficier d'avantages   | Utiliser le Cesu                                     | Gérer la relation de travail | Rechercher      |
| sueil > Tableau de bord > Gérer mo          | on compte > Mes satariés |                                                      |                              | 99              |
| Gérer mon compt<br>Aes salariés             | e Salané                 | Sélectionnez ou créez un<br>Sélectionnez ou créez un | salarié<br>salarié           |                 |
| Nes coordonnées<br>Nes coordonnées bancaire | s                        | Enregistrer un nouveau s                             | alarié                       |                 |
| Non exonération                             |                          |                                                      |                              |                 |

Remplissez les informations du formulaire :

- Identité
- Contact
- Emploi : sélectionnez accueillant familial.
- Agrément : indiquer le numéro du Conseil Départemental et le code postal de l'accueillant.
- Indiquer les dates de début et de fin de son agrément
- Cocher la case de validité de l'agrément

| Emploi<br>Activité<br>Accueillant familial                                                                                                    |             |
|----------------------------------------------------------------------------------------------------|-------------|
| Son agrément       033       N° d'agrément                                                                                                    |             |
| Date d'agrément<br>du Jour V Mois V Année V au Jour V Mois V Année V<br><sup>III</sup> Je certifie que mon accueillant dispose d'un agrément en cours de validité délivré par son Département.<br>In certificat nourra m'être demandé par les équines du Centre national Cesu en cas de contrôle |             |
| <ul> <li>Mon intervenant ne dispose pas d'un agrément mais intervient dans le cadre d'un remplacement ponctuel.</li> </ul>                                                                                                    | Enconistror |

- Enregistrez

### S'il s'agit d'un remplaçant, indiquez :

- Nom, prénom date et lieu de naissance
- Numéro de sécurité sociale
- Adresse
- Cocher la case : intervient dans le cadre d'un remplacement ponctuel.
- Enregistrez

# 3. Chaque mois : déclarer l'activité de l'accueillant

- Connectez-vous à votre compte
- Dans votre tableau de bord : cliquez sur déclarer

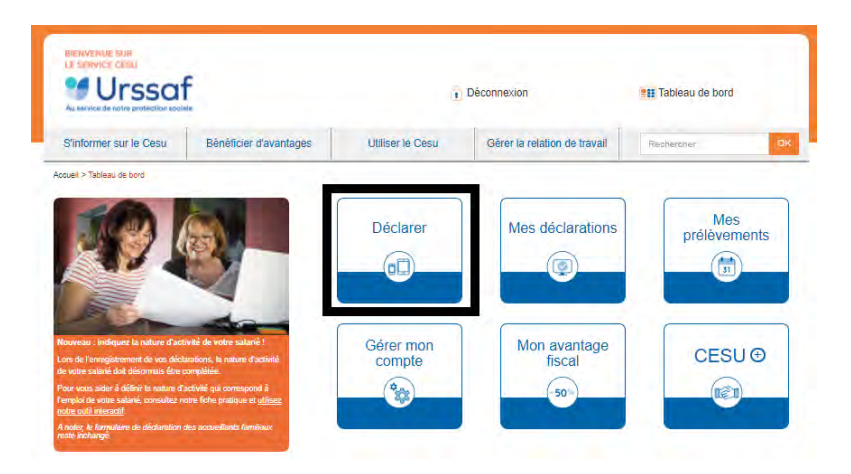

- Sélectionnez le salarié : accueillant
- Sélectionnez le mois concerné
- Remplir les cases correspondantes à l'accueil en fonction du contrat établi
- Enregistrez

Plutôt que de déclarer séparément les heures de **sujétions particulières** (qui ne seraient pas majorées des 10% de congés payés), nous recommandons de les ajouter à la rémunération pour services rendus. Autre solution : multiplier la base des sujétions par 1,1 pour les majorer de 10%.

ATTENTION : pour un accueil permanent, déclarez 30,5 jours d'accueil par mois.

**Set of autre** (pour maladie, congé, autre...).

- Lorsque l'accueillant se fait remplacer à son domicile, il continue à percevoir les Indemnités d'entretien et de mise à disposition des pièces.

Ce remplacement fait l'objet d'une seconde déclaration. Le nombre total de jours d'accueil (accueillant + remplaçant à domicile) doit donc toujours être égal à 30,5 jours.

- Lorsque la personne accueillie est prise en charge ailleurs qu'au domicile de l'accueillant, ce dernier ne perçoit plus les frais d'accueil qui sont à convenir avec la « solution de remplacement » (autre accueillant familial agréé, établissement spécialisé, famille ou proches de la personne accueillie...).

Se Pour déclarer des **journées d'absence de la personne accueillie** (pour hospitalisation ou pour convenance personnelle), vous pouvez, faute de mieux

- soit vous servir de la partie "Accueil à temps partiel".

Exemple : pour 10 jours d'absence au cours du mois, déclarer 20.5 jours d'accueil à temps complet + 10 jours d'accueil à temps partiel (total : 30.5 jours) et 20.5 jours d'indemnités de sujétions particulières et d'entretien (adaptez cet exemple « standard » en veillant à respecter les conditions particulières prévues par **l'article 6.7 de votre contrat d'accueil**)

- soit éditer 2 bulletins mensuels, l'un au tarif « normal », l'autre respectant ces conditions particulières.

Sconcernant les Indemnités de mise à disposition des pièces, il faut (étrangement) déclarer leur montant à percevoir au cours du mois (le montant mensuel et non pas le montant journalier indiqué dans le contrat d'accueil).

### Comment déclarer un remplaçant intervenant au domicile de l'accueillant ?

- Sélectionnez le salarié : remplaçant
- Sélectionnez le mois concerné
- Cochez la case : Remplacement de mon accueillant familial principal
- Indiquez le nombre de jours de remplacement
- Indiquez (le cas échéant) les indemnités de sujétions particulières

| Proto and a Descri                                                               | Plate in American                    | Littlere In Onese |                              | I and the second second second second second second second second second second second second second second se |
|----------------------------------------------------------------------------------|--------------------------------------|-------------------|------------------------------|----------------------------------------------------------------------------------------------------|
| Simonnel sur le Cesu                                                             | Denencier u avantages                | Ouliser le Cesti  | Gerer la relation de travali | Rechetcher                                                                                                    |
| uel > lableau de bord > Declan                                                   | êr                                   |                   |                              | <u> </u>                                                                                                    |
| Déclarer                                                                         | (mark)                               |                   |                              |                                                                                                    |
|                                                                                  | Salane                               |                   |                              | ~ [                                                                                                    |
|                                                                                  | Période d'emplor                     | Octobre 2021      |                              | ~                                                                                                    |
| II) Tableau de bord                                                              |                                      |                   |                              |                                                                                                    |
| tention                                                                          | Remplacement de mon accueillant fami | lial principal 🗌  |                              |                                                                                                    |
| ant d'enregistrer votre<br>claration pensez à vérifier                           | Accueil à temps complet              |                   | Accueil à temps partiel      |                                                                                                    |
| rmontants saisis, en<br>rticulier le salaire horaire<br>t et le total net payé à | Nombre de jours                      | j                 | Nombre de jours              | J                                                                                                    |
| tre salarié.<br>vous permet de                                                   | Nh Smiclour                          |                   | Nh Smiciner                  |                                                                                                    |
| prendre les informations<br>registrées lors de votre                             | Total pot                            | 0.00 €            | Total pat                    | 0.00 6                                                                                                    |
| miere declaration pour le<br>larié sélectionné.                                  | Total Her .                          | 0,00 €            | Indemnité de congés pa       | yés (10 % de rémunération)                                                                                     |
| vous permet de déclarer<br>e période d'emploi de<br>tre choix                    |                                      |                   |                              | 0,00 €                                                                                                    |
| ur en savoir plus sur les<br>tures d'activités                                   | Indemnités de sujétions particu      | lières            | Indemnités d'entretien       |                                                                                                    |
| oposées, <u>consultez notre</u><br><u>he pratique</u> .                          | Nombre de jours                      | j                 | Nombre de jours              | 1                                                                                                    |
| oter, le formulaire de<br>claration des accueillants<br>illioux reste inchangé.  | Nb Smic/jour                         |                   | Nb MG/jour                   |                                                                                                    |
|                                                                                  | Total net                            | 0.00€             | Total net                    | 0.00 €                                                                                                    |
|                                                                                  | Total Hot.                           | 0,00 C            | Total Hor.                   | .0,00 C                                                                                                    |
|                                                                                  | Indemnités de mise à disposition     | on des pièces     |                              |                                                                                                    |
|                                                                                  | Montant mensuel                      | €                 |                              |                                                                                                    |

**Ne complétez pas les parties Indemnités d'entretien** et **Indemnités de mise à disposition des pièces**, car lorsque l'accueillant se fait remplacer à son domicile, c'est lui qui continue à les percevoir.

## **CESU : mode d'emploi**

# B) Pour l'accueillant familial (« salarié »)

Allez sur le site CESU accueil familial :

<u>https://www.cesu.urssaf.fr/info/accueil/publics-specifiques/accueil-familial/le-cesu-accueil-familial-quest-</u> <u>c.html</u> (ou tapez dans votre barre de recherche : CESU accueil familial)

## Créez votre compte

Cliquez sur : créer mon compte (en haut à droite)

Sélectionner votre statut : salarié.

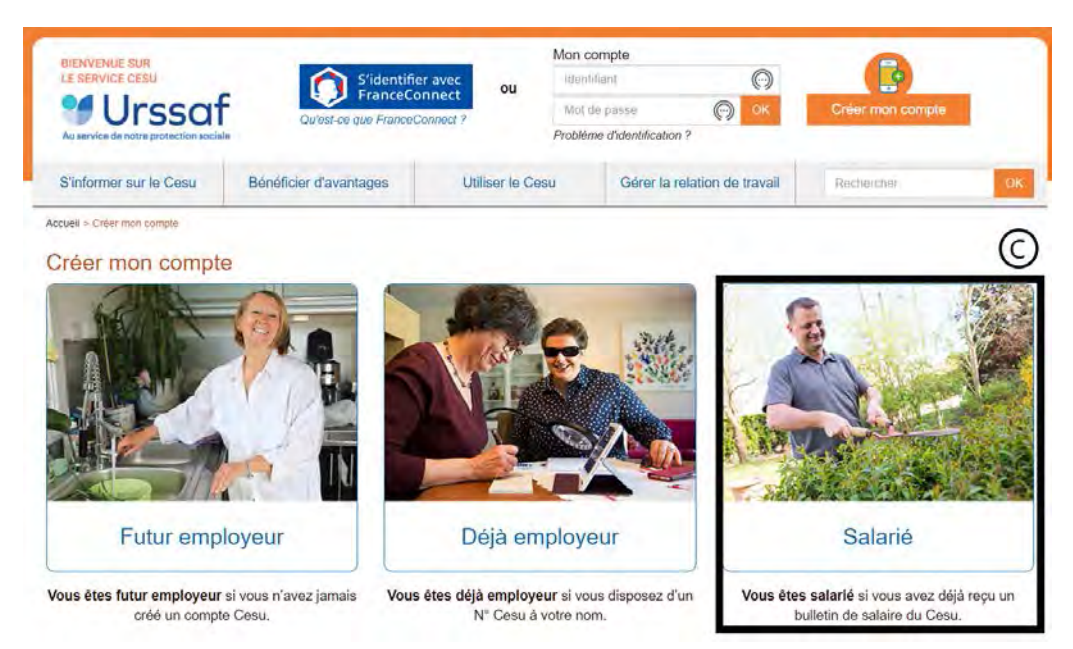

Complétez le formulaire :

- Numéro de CESU : indiquez le numéro CESU d'un de vos accueillis, que vous trouverez sur un de vos

- « bulletins de salaire » (relevés de contreparties financières)
- Identité
- Contact (l'adresse mail devient votre identifiant)

Vous avez maintenant accès à tous vos relevés mensuels des contreparties financières ! 🕲

#### Pour percevoir votre « indemnité inflation 2021 » de 100€

- connectez-vous au tableau de bord de votre compte salarié,

- cliquez sur la case CESU +

- enregistrez vos coordonnées bancaire sans activer le service puisque ce CESU + n'est pas encore opérationnel pour les accueillants familiaux.

Ceci permettra à l'URSSAF virer 100€ sur votre compte.

Pour en savoir plus, <u>cliquez ici</u>.